## Bid Manager to SKM sync

Currently, there is no existing way to import Bid Manager data for a PanelBoard or Switchboard takeoff/configurator into the SKM tool for any line items within Bid Manager. Without a clean, fast, simple and improved way of importing the data, Eaton may lose many orders to competitors for the EESS reporting. A positive solution to this problem would be to export the Bid Manager data to an XML file via Design Automation (DA) and importing the file into SKM. This would provide a positive impact as well as ultimately providing a cleaner, faster, simpler and improved way of creating the EESS reports while saving time and money and eliminating the possibility of user errors by manually entering all the SKM data by hand.

## Search for a Job

- 1. Login to Bid Manager.
- 2. Under the Views section, select Search for Jobs and Search by GO# for your project/job.
- 3. Double-click on the job from the search results.
- 4. Then double click on the Job Alternate you would like to load. This should list all items for the job, or the **GO** as shown below.

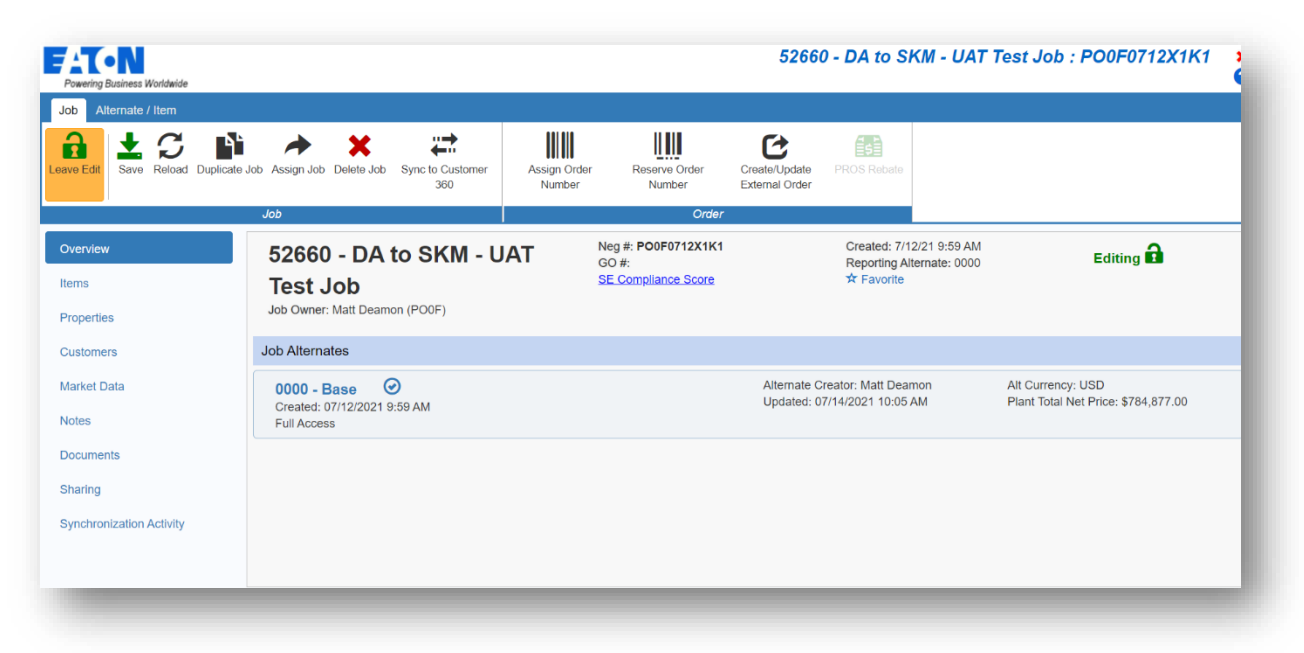

5. Select the items you would like to create the SKM file for.

Note that SKM file generation is only supported for Switchboard and Panelboards at this time.

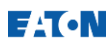

| Status | Item Number | Quantity | Product ID       | Catalog Nu      | Designation           | Total Market | Sales Multipl | Sales Total  | Plant Multiplier | Plant Total  |  |
|--------|-------------|----------|------------------|-----------------|-----------------------|--------------|---------------|--------------|------------------|--------------|--|
|        |             | 1        | PRLX Switchboard |                 | SKM Test Job 5        | \$57,111.00  | 1.0000        | \$57,111.00  | 1.0000           | \$57,111.00  |  |
|        |             | 1        | PRLX Switchboard |                 | SKM Test Job 6        | \$73,491.00  | 1.0000        | \$73,491.00  | 1.0000           | \$73,491.00  |  |
|        |             | 1        | PRLX Switchboard |                 | SKM Test Job 1        | \$135,275.00 | 1.0000        | \$135,275.00 | 1.0000           | \$135,275.00 |  |
|        |             | 1        | PRLX Switchboard |                 | SKM Test Job 2        | \$202,555.00 | 1.0000        | \$202,555.00 | 1.0000           | \$202,555.00 |  |
|        |             | 1        | PRLX Switchboard |                 | SKM Test Job 3        | \$93,209.00  | 1.0000        | \$93,209.00  | 1.0000           | \$93,209.00  |  |
|        |             | 1        | PRLX Switchboard |                 | SKM Test Job 4        | \$125,250.00 | 1.0000        | \$125,250.00 | 1.0000           | \$125,250.00 |  |
| • all  |             | 1        | Pow-R-Line4X     | P24A120LT24AH01 | SKM TEST JOB PNLBLD 3 | \$27,929.00  | 1.0000        | \$27,929.00  | 1.0000           | \$27,929.00  |  |
| e all  |             | 1        | Pow-R-Line4X     | P24A120BT30AH01 | SKM TEST JOB PNLBD 1  | \$30,993.00  | 1.0000        | \$30,993.00  | 1.0000           | \$30,993.00  |  |
| e all  |             | 1        | Pow-R-Line4X     | P24A120BT24AH01 | SKM TEST JOB PNLBD 2  | \$39,064.00  | 1.0000        | \$39,064.00  | 1.0000           | \$39,064.00  |  |

- 6. Once the items are selected, click on the PDAS button and enter your email address.
  - If sending the results to someone else, you can enter their email address.

| Job Alternate      | e / Item      |           |                           |                                                                  |             |                  |        |             |
|--------------------|---------------|-----------|---------------------------|------------------------------------------------------------------|-------------|------------------|--------|-------------|
| Edit/Pricing Items | New Alternate | Duplicate | Copy  Copy  Paste  Rename | <ul> <li>Delete Alternate</li> <li>Validate Alternate</li> </ul> | Quick Print | Document Service | PDAS - | PROS Rebate |
| Pricing            |               |           | Alternate                 |                                                                  |             | Documents        |        | Order       |

There will be an email sent to the address you entered after clicking on **PDAS** button in step 6 for each line item under the **GO**. This email will have an .xml and a .zip. The attached .zip has other documents, like the drawings as well as the skm .xml. You can use this \*-skm.xml files from .zip attached to each email or wait for the final email that has the \*-skm.xml for all line items in one email.

| M          | ManualNotification@eaton.com<br>52660 - DA to SKM - UAT Test Job (PDAS) : Item: Tue<br>This PDAS request was successful. Your requested docur | 0<br>7/20<br>ne |
|------------|----------------------------------------------------------------------------------------------------|-----------------|
| $\bigcirc$ | ManualNotification@eaton.com<br>52660 - DA to SKM - UAT Test Job (SKM) : PO0F Tue<br>This PDAS request was successful. Your requested docur   | 0<br>7/20<br>ne |
| M          | ManualNotification@eaton.com<br>52660 - DA to SKM - UAT Test Job (PDAS) : Item: Tue<br>This PDAS request was successful. Your requested docur | 0<br>7/20<br>ne |

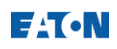

7. The final email, after all emails from step 6 have been received, will have the \*-skm.xml for all line items. Open each file from the zip folder and save the .XML FILE with the equipment designation name.

| Name                                            | Туре         |
|-------------------------------------------------|--------------|
| PO0F0712X1K1-0000 [07-20-2021 05-49-36]-skm.xml | XML Document |
| PO0F0712X1K1-0000 [07-20-2021 05-58-59]-skm.xml | XML Document |
|                                                 |              |
|                                                 |              |
|                                                 |              |
|                                                 |              |
|                                                 |              |
|                                                 |              |

- 8. Run SKM.EXE AS ADMINISTRATOR and create a new or open an existing project.
- 9. In SKM, click on **Project** (Menu item, top-left) -> **Import** as shown below:

## F:T•N

| SKM Power*Tools - Scenario[ Base | e Proje | ct ] C:\PTW32 | \Projects\ua |
|----------------------------------|---------|---------------|--------------|
| roject Document Edit View        | Run     | Component     | One-Line     |
| New                              |         |               | ) B   🕺      |
| Open                             |         |               |              |
| Close                            |         |               | II 🗗 🖉       |
| Copy As                          |         |               |              |
| Backup                           |         |               |              |
| Backup Library                   |         |               |              |
| Statistics                       |         |               |              |
| Delete                           |         |               |              |
| MySKM Cloud Projects             |         |               |              |
| Export                           |         |               |              |
| Import                           |         |               |              |
| Validation                       |         |               |              |
| Merge                            |         |               |              |
| Scenario Manager                 |         |               |              |
| Promote To Scenarios             |         | >             |              |
| Options                          |         | Ctrl+O        |              |
| Login                            |         |               |              |
| 1 C:\PTW32\\uat12\uat12.prj      |         |               |              |
| 2 C:\PTW32\\UAT111\UAT111.       | .prj    |               |              |
| 3 C:\PTW32\Projects\UA\UA.prj    | j       |               |              |
| 4 C:\Users\\testuat.prj          |         |               |              |
| 5 C:\Users\\test111.prj          |         |               |              |
| 6 C:\PTW32\\test4\test4.prj      |         |               |              |
| 7 C:\PTW32\\CRPTest.prj          |         |               |              |
| 8 C:\PTW32\\CRPTest1.prj         |         |               |              |
| Exit                             |         |               |              |
|                                  | _       |               |              |

10. On the following screen, select "SKM XML"

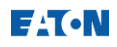

| nport                                    |                                                        |                                                     |                 |                          | ×  |
|------------------------------------------|--------------------------------------------------------|-----------------------------------------------------|-----------------|--------------------------|----|
| Import Format                            |                                                        |                                                     |                 |                          | -1 |
| SKM XML, SPEL a<br>pricing details if Im | and Revit Import features<br>port options below are no | require the Data Exchange module<br>ot activated.   | . Contact sale: | s@skm.com for            |    |
| C Tab Delimited                          |                                                        | C SmartPlant Electrical XML                         | SPEL-SKM Ma     | apping Table             |    |
| C Comma Separa<br>Values (CSV)           | ated                                                   | <ul> <li>○ Revit File</li> <li>○ SKM XML</li> </ul> |                 |                          | -  |
| Import From File:<br>Datablock Format:   | C:\Users\e9799247\De                                   | esktop\P00F0712X1K1-0000 [07-2 <br>ata              | 0-2021 08-4     | Browse<br>Datablock Edit |    |
|                                          |                                                        |                                                     |                 | Import                   |    |
|                                          |                                                        |                                                     |                 | Undo Import              |    |
| Import Log:                              |                                                        |                                                     |                 | <u>H</u> elp             | 7  |
|                                          |                                                        |                                                     |                 |                          | 51 |
|                                          |                                                        |                                                     |                 | Llose                    |    |
|                                          |                                                        |                                                     |                 | Llose                    | -1 |
|                                          |                                                        |                                                     |                 | Llose                    | -  |
|                                          |                                                        |                                                     |                 | Liose                    |    |
|                                          |                                                        |                                                     |                 | Liose                    |    |

11. Then click on **Browse** to select the SKM xml downloaded and saved in step 7. Click **Import** to proceed to the next step.

## F:T•N

| mport                                     |                                                                                                    | ×                                  |
|-------------------------------------------|----------------------------------------------------------------------------------------------------|------------------------------------|
| Import Format                             |                                                                                                    |                                    |
| SKM XML, SPEL a<br>pricing details if Imp | and Revit Import features require the Data Exchange module. Contact so<br>port options below are not activated. | ales@skm.com for                   |
| C Tab Delimited                           | C SmartPlant Electrical XML SPEL-SKM                                                                            | Mapping Table                      |
| 👝 Comma Separa                            | ated C Revit File                                                                                               |                                    |
| Values (CSV)                              | SKM XML                                                                                                    |                                    |
| Import From File:<br>Datablock Format:    | C:\PTW32_9.0.1.4\Projects\new bidman project\2LEQ.XML; EA.XML<br>All Input and Output Data                      | Browse<br>Datablock Edit<br>Import |
| Import Log: XML i                         | mport return code = 1                                                                                           | - Help                             |
|                                           |                                                                                                    | Close                              |
|                                           |                                                                                                    |                                    |

- **12.** The bus and breakers for all the items imported in step 11 should now be in the component editor with the correct SKM library device selected.
- **13.** You can now place the bus and the breakers on the one-line.